## **Follow-Me-Print Instructions**

1. From your computer, select the "FollowMePrint" driver from your Printer options and send your print job as usual.

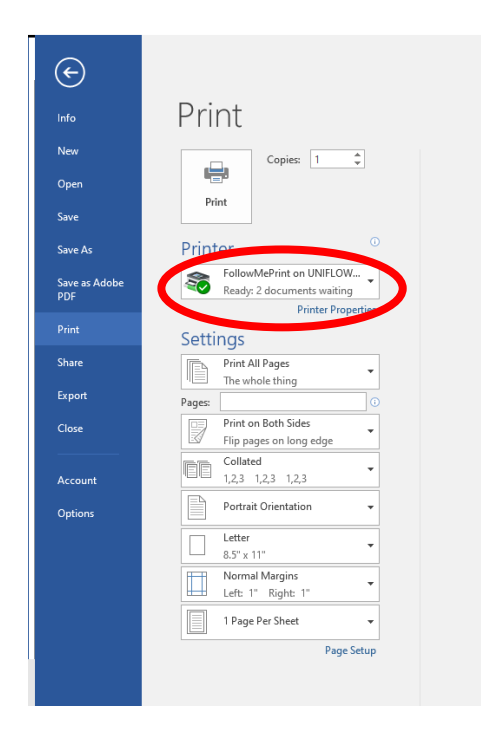

2. At any of the CCC Canon copiers, swipe your proximity card or use your CCC username and password to login.

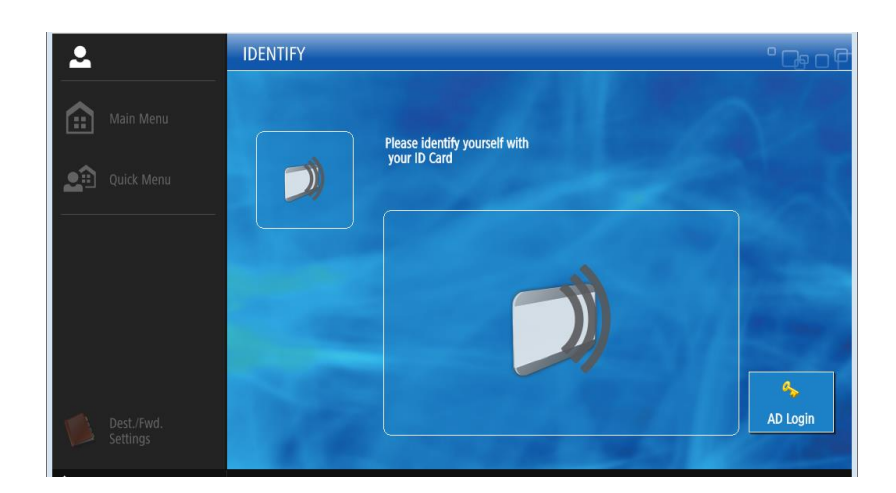

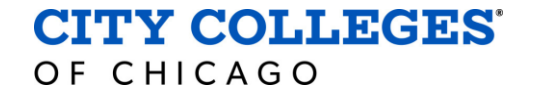

3. Select the Secure Print icon from the home screen.

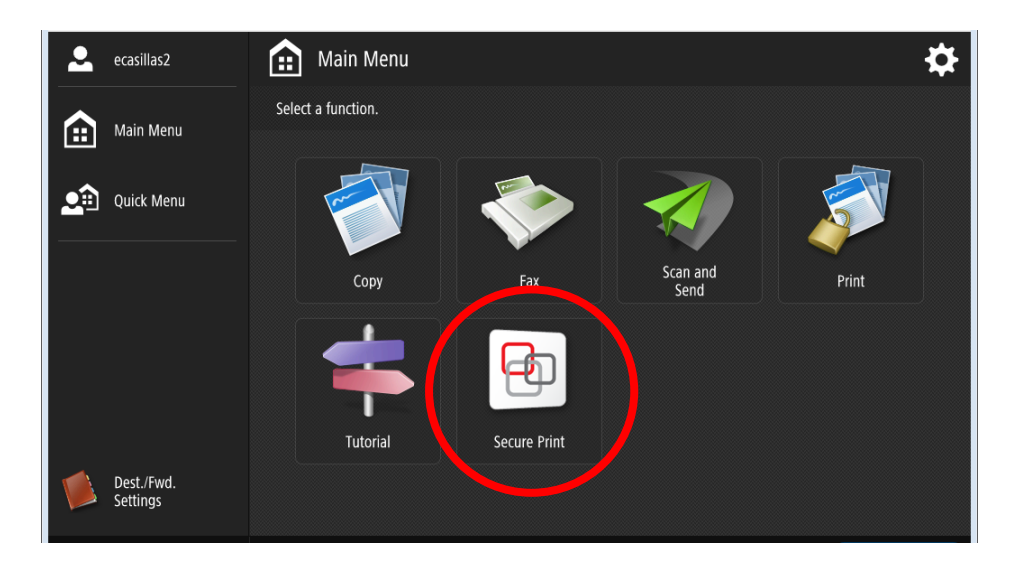

- 4. Select the print job you wish to print. From here, you have several options:
  - a. Select Options from the bottom row
  - b. Print and Delete the job
  - c. Delete the job

|              | Ð        | Secure Print                              |       |          |            | \$        | F |
|--------------|----------|-------------------------------------------|-------|----------|------------|-----------|---|
| SECURE QUEUE |          |                                           |       |          |            |           | P |
|              |          |                                           |       |          |            |           |   |
|              |          | Job                                       | Price | Format   | Pages      | Copies    |   |
|              |          | rvictora_20211028153929_211028_195223.pdf | 0     | Letter   | 9 1        | 1         |   |
|              | -        | Test print.txt - Notepad                  | 0     | Letter   | 9 1        | 1         |   |
|              | <u> </u> |                                           |       | Letter   | 9 1        | 1         |   |
|              |          |                                           |       |          |            |           |   |
|              |          |                                           |       |          |            |           |   |
|              |          |                                           |       |          |            |           |   |
|              |          |                                           |       |          |            |           |   |
|              |          |                                           |       |          |            |           |   |
|              |          |                                           |       |          |            |           |   |
|              |          |                                           |       | 2        | <b>X</b>   |           |   |
|              | Print    | + Delete Ontions Delete                   | Cloud | Refresh  | Select all | Print All |   |
|              |          |                                           | eloud | incircon | Jeieee an  |           | L |

5. When you're finished, select Logout on the bottom of the screen.

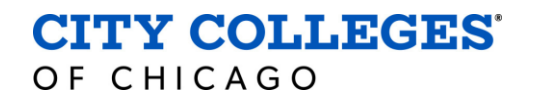